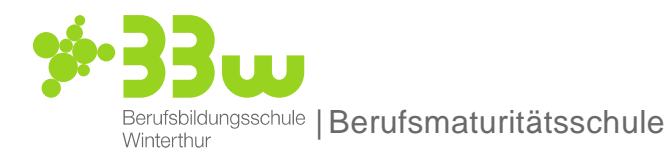

Technik, Architektur, Life Sciences Gesundheit und Soziales

Berufsmaturitätsschule Winterthur Zürcherstrasse 28 8400 Winterthur T 052 267 87 81 bms@bbw.ch, www.bbw.ch

## Hinweise für Lernende Berufsmaturitätsprüfung Deutsch 2022

Vor dem Prüfungstag haben Sie auf Ihrem Rechner den entsprechenden Safe Exam Browser (SEB) installiert (Windows **3.4.0.422**)

- 1. Sie haben das Aufladekabel Ihres Rechners vor Prüfungsbeginn bereit und am Laptop eingesteckt. Sie fahren Ihren Rechner hoch. Stellen Sie sicher, dass der Stromsparmodus deaktiviert ist.
- Sie gehen auf Olat unter «Meine Kurse» in den Kurs «<u>Deutschmatur 2022</u>». Nun gehen Sie in den Ordner «Konfigurations-File» und laden das SEB Konfigurationsfile herunter und öffnen dieses. Der SEB wird automatisch geöffnet und Olat als Startseite angezeigt.
- 3. Sie loggen sich mit Ihrem Login ein und warten, bis die Prüfung freigeschalten wird.
- Die Pr
  üfungsleitung schaltet die Pr
  üfung frei und es erscheint bei Ihnen «Zur Pr
  üfung». Dr
  ücken Sie es an, womit Sie automatisch zur
  ück in den «Deutschmatur 2022»-Kurs kommen. Dort wird nun der Pr
  üfungsbaustein «Aufsatz 2022» erscheinen.
- 5. Drücken Sie dort auf «Auswählen und bearbeiten». Auswählen Damit öffnet sich ein neues Fenster im SEB mit der Word-Datei, welche Sie bearbeiten können.
- 6. Sie passen als erstes die Kopf- und Fusszeile gemäss Vorlage an.
- 7. Sie notieren anschliessend, welches Thema (A oder B) Sie gewählt haben.
- Textrezeption
   Sie bearbeiten die Aufträge, nummerieren Ihre Antworten.
- 9. Textproduktion
  - a) Setzen Sie den Titel des Aufsatzes.
  - b) Verfassen Sie Ihren Text.
- 10. Redigieren Sie Ihre Arbeit.
- 11. Am Schluss des Aufsatzes geben Sie Anzahl Wörter an. (Text des Aufsatzes markieren, Wortanzahl aufschreiben. Wörter der Textrezeption nicht dazuzählen)

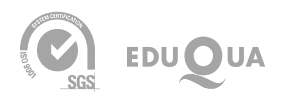

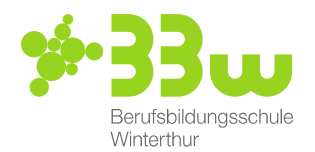

12. Sie schliessen das Dokument. Falls Sie doch nochmals etwas verändern möchten, klicken Sie auf das Icon für «Bearbeiten».

| 3 Luck Barrick Auffrida uno Shurm and Drawn 2 Luck (3) doors      | 30.01 2022 21:29                       | Wick stotagie                | 172         | -      |
|-------------------------------------------------------------------|----------------------------------------|------------------------------|-------------|--------|
| Bi che Denormentari domana andre ed fotores                       | 50.01.2022, 21.25                      | WILK, SIGISTIC               | 6           |        |
| Dokument hinzufügen                                               |                                        |                              |             |        |
| 120                                                               | okument andallion                      |                              |             |        |
|                                                                   |                                        |                              |             |        |
|                                                                   |                                        |                              |             |        |
|                                                                   |                                        |                              |             |        |
|                                                                   |                                        | CARLED CONTRACTOR CONTRACTOR |             | handa  |
| Im die Dokumente abzugeben und für den Betreuer einsehbar zu mach | en, müssen Sie die endgültige Abgabe b | estätigen. Wählen Sie die    | untern ster | 101140 |

13. Klicken Sie auf «Endgültige Abgabe» und bestätigen Sie diese.

| Abgegebene Dokumente                |                                         | Dutum                           | Erstellt von              | 8          | 8           |              |         |           |                    |
|-------------------------------------|-----------------------------------------|---------------------------------|---------------------------|------------|-------------|--------------|---------|-----------|--------------------|
| Lyrik_BarockAufklarungSturmun       | dDrang21vj (3).docx                     | 30.01.2022, 21:29               | Wick, stefanie            | 8          |             |              |         |           |                    |
| Dokument hinzufügen                 |                                         |                                 |                           |            |             |              |         |           |                    |
|                                     | G# Dokume                               | nt orstellin i                  |                           |            |             |              |         |           |                    |
|                                     |                                         |                                 |                           |            |             |              |         |           |                    |
| Schritt 2: Dokumente an Betreuer Ob | ermitteln                               |                                 |                           |            |             |              |         |           |                    |
| Um die Dokumente abzugeben und      | ür den Betreuer einsehbar zu machen, mi | issen die endgültige Abgabe be  | estätigen. Wählen Sie die | unten stel | nende       |              |         |           |                    |
| Schaimache. Beachten Sie, dass de   | Abgabe damit geschlossen wird und dana  | ion keine neuen Dokumense abgeg | jeben werden konnen.      |            |             |              |         |           |                    |
|                                     | 🛩 Endgülti                              | ge Abgabe                       |                           |            |             |              |         |           |                    |
|                                     |                                         |                                 |                           |            |             | 7            |         |           |                    |
|                                     | 0.010                                   |                                 |                           |            |             |              |         |           |                    |
|                                     |                                         |                                 |                           |            |             | 1            |         |           |                    |
| / Prüfungskurs BM Deutsch S.W       | Endgültige Abgabe                       |                                 |                           |            |             | · · · · · ·  |         |           |                    |
|                                     |                                         |                                 |                           |            |             |              |         |           |                    |
|                                     |                                         |                                 |                           |            |             |              |         |           | <b>≜</b> ▼ ( + ) + |
|                                     | Bitte bestätigen Sie die Abgabe o       | der Aufgabe. Die Abgabe der     | r Aufgabe ist endgült     | tig und ka | inn nicht : | urückgezogen | verden. |           | Mein Kurs          |
|                                     |                                         |                                 |                           |            |             |              |         |           |                    |
| Prüfungskurs BM Deuts               |                                         |                                 |                           |            |             |              |         |           |                    |
|                                     |                                         |                                 |                           |            |             |              | Ok /    | Abbrechen |                    |
|                                     |                                         |                                 |                           |            |             |              |         |           |                    |

14. 10 Minuten vor Schluss der Prüfung wird der Exit-Link sichtbar, mit welchem Sie aus dem SEB herauskommen. Drücken Sie auf «Lerninhalt anzeigen», womit Sie den SEB verlassen können.

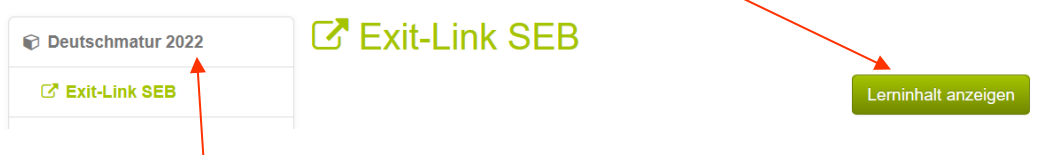

WICHTIG: Falls der Exit-Link-Baustein links nicht erscheinen sollte, drücken Sie nochmals auf «Deutschmatur 2022», dann sollte es klappen.

- 15. Zum Schluss wird Ihre Prüfung von der Prüfungsaufsicht ausgedruckt und Ihnen zur Unterschrift vorgelegt. Sie warten im Prüfungszimmer, bis Sie Ihre Arbeit ausgedruckt vor sich haben. Die Wartezeit beträgt ca. 15-30 Minuten. Sie unterschreiben Ihre Arbeit.
- 16. Geben Sie **alle** Prüfungsunterlagen der Lehrperson ab.